### Návod na vyplnenie návratky:

#### Vstup do návratky z hlavnej stránky AIS

| - |     | - |
|---|-----|---|
| - | -   |   |
| - |     | 0 |
| - |     |   |
| - | 100 | - |
| 2 | -   |   |

Prijímacie konanie

Elektronická prihláška na štúdium na STU
 Výsledky prijímacích skúšok
 Návratka k prihláške na štúdium na STU
 Ubytovanie

Kliknite na "Návratka k prihláške na štúdium na STU" a na tlačidlo "Prihlásiť sa do návratky", zadajte svoje prihlasovacie údaje (prihlasovacie údaje sú rovnaké ako do e-prihlášky).

# 1. KROK Potvrdenie záujmu o štúdium

| Návratka k prihláške na štúdium na STU                                                                                                    |                                                                                                    |  |  |  |
|----------------------------------------------------------------------------------------------------|----------------------------------------------------------------------------------------------------|--|--|--|
| -                                                                                                    |                                                                                                    |  |  |  |
| Na tejto webovej stránke si môžete vyplniť elektronickú návratku k prihláške k štúdiu na STU. Zadanie informácií do<br>elektronickej návratky má rovnakú platnosť ako ich osobné vybavenie na študijnom oddelení.                                                                                                    |                                                                                                    |  |  |  |
| Vyplňujete návratku pre prihlášku:                                                                                                    |                                                                                                    |  |  |  |
| Fakulta:<br>Obdobie:<br>Typ prijímacieho konania:                                                                                                    | Fakulta informatiky a informačných technológií<br>ZS 2024/2025 - FIIT<br>B-INFO informatika - denná prezenčná forma |  |  |  |
| Potvrdenie záujmu o štúdium                                                                                                    |                                                                                                    |  |  |  |
| Na tejto stránke potvrďte, prosím, záväzne, že mienite nastúpiť do štúdia špecifikovaného Vami podanou prihláškou. Ak<br>potvrdíte, že mienite nastúpiť do štúdia, budú Vám sprístupnené aj ďalšie nadväzujúce kroky ako je požiadanie<br>o študentský domov, nahranie fotografie pre študijný preukaz apod. Tento krok je ZÁVÄZNÝ A NEVRATNÝ! |                                                                                                    |  |  |  |
| <ul> <li>záväzne potvrdzujem, že hodlám nastúpiť na štúdium definované touto prihláškou:</li> <li>B-INFO informatika - denná prezenčná forma</li> </ul>                                                                                                    |                                                                                                    |  |  |  |
| Potvrdiť záujem o štúdium                                                                                                    |                                                                                                    |  |  |  |

Zakliknite ✓ záväzne potvrdzujem, že hodlám nastúpiť na štúdium definované touto prihláškou a kliknite na tlačidlo "Potvrdiť záujem o štúdium".

Vráťte sa na Úvodnú stránku.

## 2. KROK Voľba typu karty

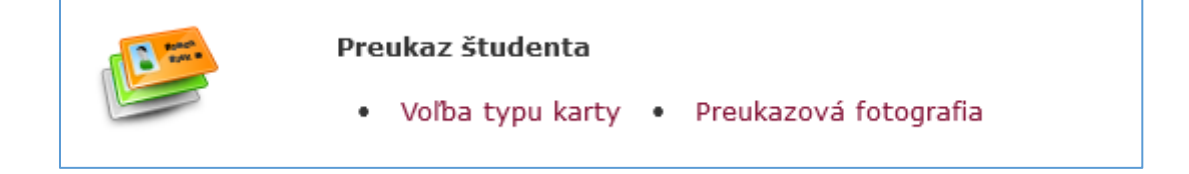

Študent STU je povinný mať funkčný preukaz študenta STU platný pre akademický rok, do ktorého je zapísaný! Ak už vysokoškolský preukaz študenta STU máte, stačí, ak si objednáte prolongačnú známku.

| Vyberte rozhodnutie o akcii s kartou | <ul> <li>nová karta (Preukaz študenta - denný)</li> <li>nová karta (ISIC)</li> <li>žiadna akcia</li> </ul> |
|--------------------------------------|----------------------------------------------------------------------------------------------------|
| Potvrdiť výber                       |                                                                                                    |

Vyberte si kartu a potvrďte váš výber:

- nová karta (Preukaz študenta denný) slúži na identifikáciu študenta, vstup do budovy a knižnice, je možné si naň zakúpiť dopravné funkcionality za účelom využívania zľavneného cestovného
- nová karta (ISIC) má všetky funkcie ako Preukaz študenta denný a navyše poskytuje mnohé výhody a zľavy pri cestovaní a nakupovaní <u>https://isic.sk/</u>
- žiadna akcia túto možnosť si zvolíte len vtedy, ak už ste boli študentom STU a máte platný preukaz. Preukaz si môžete prolongovať, uhraďte poplatok za známku. Prolongačnú známku obdržíte na študijnom oddelení v septembri.

| Rozhodnutie o akcii s kartou l<br>Poplatky a školné. | bolo úspešne uložené. Nezabudnite uhradiť súvisiace poplatky v aplikácii |
|------------------------------------------------------|--------------------------------------------------------------------------|
| Vybrané rozhodnutie o akcii s kartou:                | nová karta (ISIC)                                                        |
| Zrušiť výber                                         |                                                                          |

Vybranú kartu uhraďte prostredníctvom platobnej brány v sekcii Poplatky a školné. V prípade, že ste si zvolili nesprávny druh karty, svoj výber môžete zrušiť a výber karty opakovať.

Vráťte sa na Úvodnú stránku.

# 3. KROK Preukazová fotografia

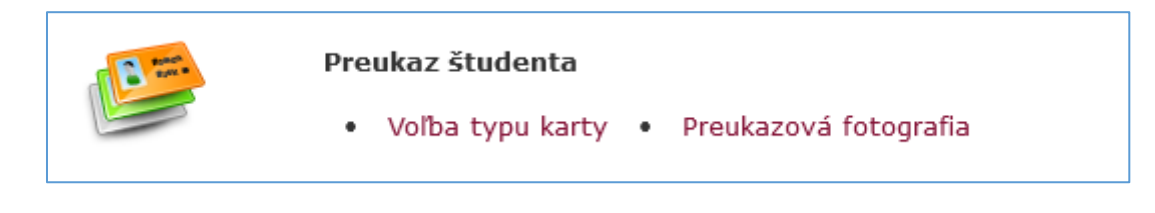

Ak si objednávate novú kartu, vložte fotografiu vašej tváre na svetlom pozadí, pričom tvár tvorí 70-80% výšky fotografie. Tvár nesmie byť žiadnym spôsobom prekrytá (napr. slnečnými okuliarmi, rúškom, pokrývkou hlavy...). Nevkladajte fotografie celej postavy. Nevhodné fotografie nebudú schválené.

Vloženie fotografie je povinné a bez fotografie nie je možné vyrobiť preukaz!

Vráťte sa na Úvodnú stránku.

# 4. KROK Súhlasy používateľa

| 2       | <ul> <li>Záujem o štúdium</li> <li>Potvrdenie záujmu o štúdium</li> <li>Doplňujúce informácie (výber predmetov)</li> <li>Poplatky a školné</li> </ul> |
|---------|----------------------------------------------------------------------------------------------------|
|         | <ul> <li>Preukaz študenta</li> <li>Voľba typu karty • Preukazová fotografia</li> </ul>                                                                |
| *       | <ul> <li>Nastavenie systému návratiek</li> <li>Zmena hesla do systému elektronických návratiek</li> <li>Odhlásenie zo systému návratiek</li> </ul>    |
| Skontro | olujte zi Súhlasy používateľa.                                                                                                    |

Potvrďte súhlas so spracovaním osobných údajov kliknutím na tlačidlo "Udeliť súhlasy".

| Súhlasy používateľa                                                                                                    |                                                                |
|----------------------------------------------------------------------------------------------------|----------------------------------------------------------------|
| Ochrana osobných údajov                                                                                                    |                                                                |
| Táto sekcia slúži na udelenie súhlasov, najmä so spracovaním osobných údajov, a na<br>potvrdenie oboznámenia sa s vnútornými predpismi. Pokiaľ je informácia vypísaná<br>tučne s výkričníkom, nie je bez jej potvrdenia možné používať informačný systém.<br>Pri každej sekcii je možné zobraziť si aktuálnu verziu a históriu kliknutím na odkaz<br>"viac", ktorý sa nachádza pod informáciou. Podľa GDPR článku 7 odst. 3 má subjekt<br>právo svoj súhlas v oblasti spracovania osobných údajov kedykoľvek odvolať. | Chcem udeliť všetky súhlasy:<br>Udeliť súhlasy Odvolať súhlasy |
| Prihláška za člena – evidenčný list CKM združenia pre študentov, mládež a učiteľov 🥑 Súhlas<br>viac•                                                                                                    | bol udelený.                                                   |

### UPOZORNENIE

Návratku treba kompletne vyplniť do dňa zápisu na štúdium – 24. 7. 2024. Po tomto dátume bude návratka neprístupná.